### HOME IDIS Webinar

# Receipt Fund Types in the HOME Investment Trust Fund Local Account: Program Income, Repayments, and Recaptured Funds March 9, 2016

### Presenters

- Vashawn Banks, Acting Director, CPD, Office of Affordable Housing Programs (OAHP), Financial and Information Services Division
- Bill Kubal, Usona Development, subcontractor to ICF
  International

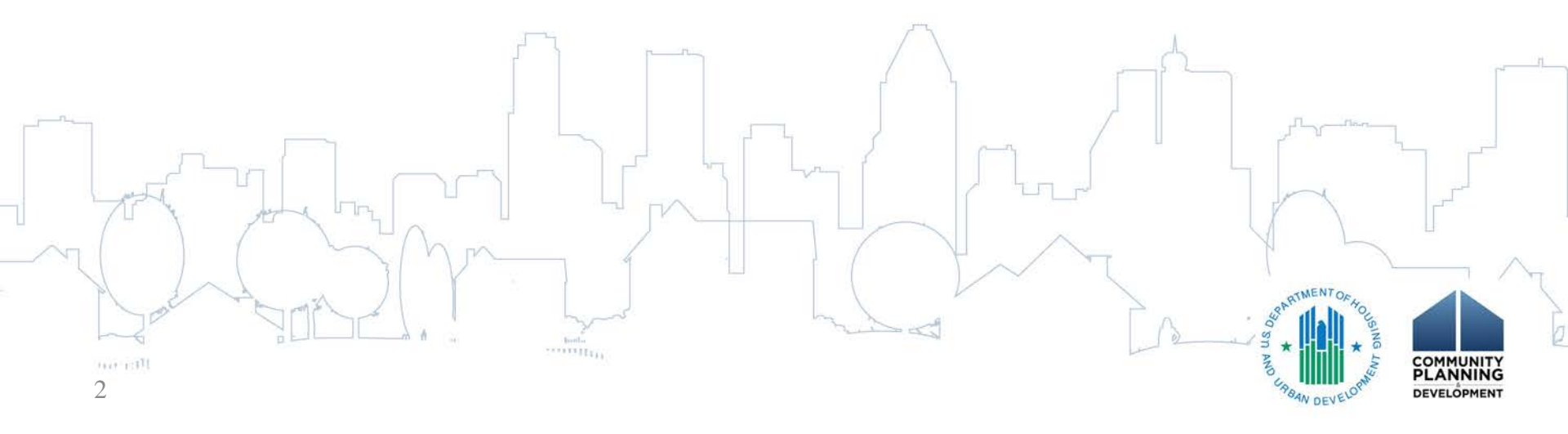

# Q and A

- Questions supported by Chantel Key, ICF International
  - Written Questions Box:
    - You may enter your question into the question box at any time during the presentation
    - Questions should be relevant to this presentation, given the length of this webinar
    - The questions that were not handled in the presentation will be covered at the end

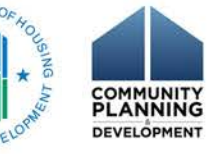

## Agenda

- Provide a Brief Recap of HOME Grant Based Accounting (GBA) webinar
- Overview of HOME Receipt Fund Types
- Describe the Process for Reporting and Disbursing funds in PJs' local HOME accounts
- Explain Useful Reports
  - Offer Reminders and Next Steps

**Provide Resources** 

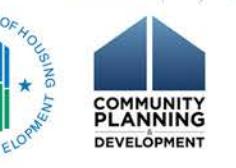

## Poll Question #1

- Did you attend or listen to the first HOME GBA Webinar in this series held on August 12, 2015
  - a. Yes of course!
  - b. No
  - c. Unsure my mind is still digging out from Snowzilla 2016

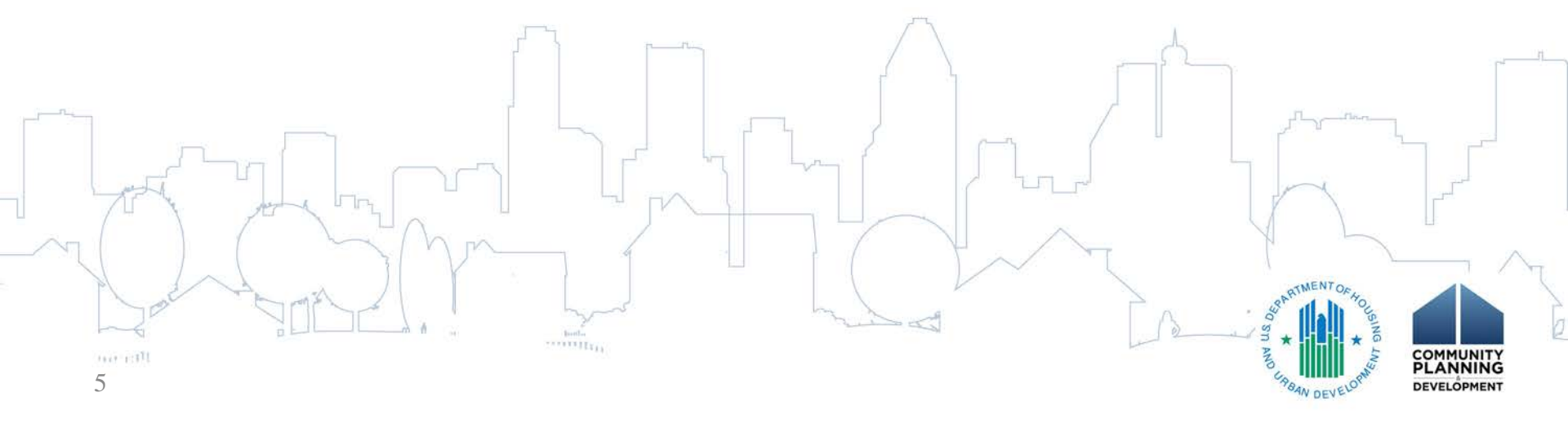

## Poll Question #2

- How would you describe your level of experience with using IDIS for the HOME Program?
  - a. Beginner with less than one year of experience
  - b. Intermediate user with 1-3 years of experience
  - c. Proficient user with more than 3 years of experience
  - d. Expert user who should be facilitating this webinar

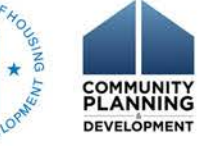

### Recap on GBA Webinar

- Transition from FIFO to Grant Based Accounting
  - Under FIFO, funds were committed and disbursed against the oldest grants with funds available
  - Under GBA, funding/commitments and disbursements are made against specific grant years
- GBA applies to the FY 2015 grants and all future allocations
  - PJs will now fund and draw local account funds from specific program years
- GBA Information on the HUD Exchange

- <u>https://www.hudexchange.info/manage-a-program/grant-</u> <u>based-accounting/</u>

# HOME Fund Types by Location

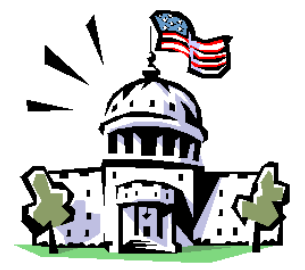

### Treasury Line of Credit AD/EN/CR/CO/CC/CL

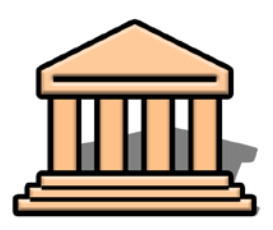

**PJ Local Account** PI/PA/IU/HP

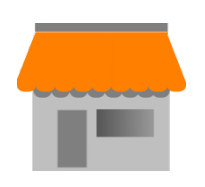

# Subrecipient

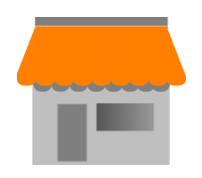

### **CHDO** CHDO Proceeds

# Local Fund Types

- Program Income (PI)
  - Funds received by the PJ from the use of HOME or HOME match
- Program Income for Administration (PA)
   10% of PI set aside for admin costs
- Repayments to local account (IU)
  - Ineligible project-related disbursements
  - Create receipt only if directed by HUD Field Office
- Recaptured Funds (HP)
  - Funds received by the PJ as a part of a homebuyer recapture provision

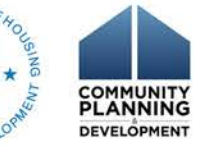

### Quiz #1

- Which of the following are considered "IU" funds?
  - a. Repayments of principal and interest from a homeowner rehabilitation loan
  - Repayment of HOME funds rental housing project foreclosed upon by a third party lender in year 5 of a 10-year affordability period
  - c. Repayment of HOME funds on a homebuyer loan under a recapture provision in year 5 of a 10-year affordability period

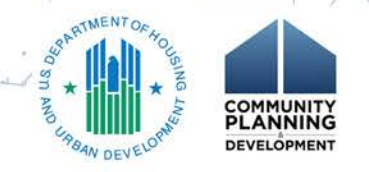

### Quiz #1 Answer

- Correct Answer: "b"
- If directed to repay by a HUD Field Office, a rental housing project that does not complete its affordability period should be receipted as IU.
- Answer "a" is an example of program income (PI) and "c" is an example of recaptured funds (HP)

# Process for Reporting the Use of Local Account Funds

- Create receipts received by the PJ or its subrecipients that have not yet been reported in IDIS
- 2. OPTIONAL: Edit the authorized amount of PI for administration (PA) subfund for the current program year in order to use up to 10% of program income for administrative costs
- 3. IF APPLICABLE: Edit the PI/PA subgrant for each subrecipient holding local account funds if any PI, HP, or IU funds are retained by subrecipients

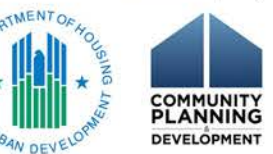

# Process for Reporting the Use of Local Account Funds (cont.)

- 4. Review available local account balances in IDIS when preparing for a drawdown. Use *View Receipt Accounts* screen, the *Activity Funding* screen, or various Microstrategy reports
- 5. Identify which activities will be included in the next HOME drawdown
- 6. Replace Treasury funds with all funds in the HOME local account

7. Create and approve the drawdown

### **Step 1: Create Receipts**

- 1. From Funding/Drawdown tab, click the "Add" link in the Receipts submenu
- 2. On the *Add Receipt* screen, click the "Formula Grant Receipt" link from Select Receipt Type

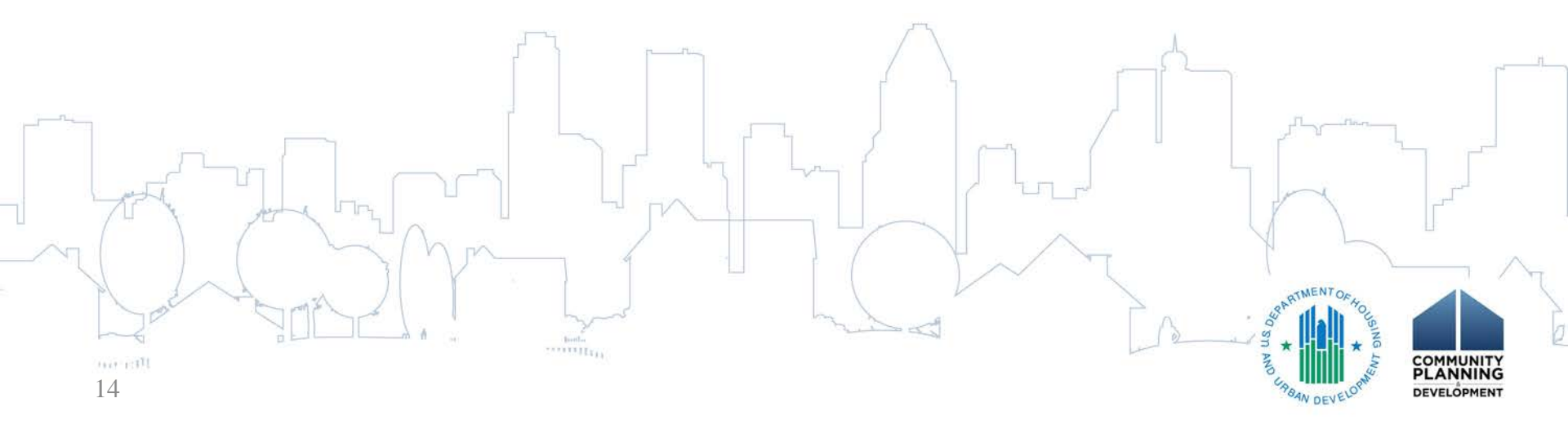

### Create Receipt (cont.)

| User: H44872<br>Role: Grantee                                         | Plans/Projects/Activities                                                | Funding/Drawdown                        | Grant               |
|-----------------------------------------------------------------------|--------------------------------------------------------------------------|-----------------------------------------|---------------------|
| Organization:<br>HAMMOND                                              | You have 2 CDBG and 1 HOME activities that have                          | been flagged. Click on the number to go | to the review page. |
| - Switch Profile<br>- Logout                                          | Receipt                                                                  |                                         |                     |
| Activity Funding<br>- Search                                          | Add Receipt                                                              |                                         |                     |
|                                                                       | Select Receipt Type                                                      |                                         |                     |
| Drawdown<br>- Create Voucher<br>- Search Voucher<br>- Approve Voucher | Formula Grant Receipt<br>Competitive Grant Receipt                       |                                         |                     |
| Receipt<br>- Add<br>- Search<br>- Search Accounts                     | Receipt from Subgrant (Retained Income)<br>Receipt from Section 108 Loan |                                         |                     |

## Step 1: Create Receipts (cont.)

- 1. Program dropdown (A): HOME
- 2. **Program Year of Receipt (B):** current program year (read only)
- 3. **Source Type(C) :** type of PJ: Urban County (UC), Consortium (DC), Metro City (MC), Insular Area (ST), and State (SG)
- 4. Fund Type (D): as appropriate (PI, IU or HP)
- 5. **IDIS Activity ID (E):** IDIS# that generated the receipt; required for IU
- 6. Grantee Receipt (F): optional; helpful for reconciliation
- 7. Total Amount(G) : Amount to receipt
- 8. **Comment (H)**: required for IU; helpful for reconciliation
- 9. Click **Save** at bottom of screen. Good practice: print screen, staple to supporting documentation and file.

16

### Step 1: Create Receipts (cont.)

| Plans/Projects/Activities                | Funding/Drawdown            | Grant        | Grantee/PJ | Admir |
|------------------------------------------|-----------------------------|--------------|------------|-------|
| Add Receipt                              |                             |              |            |       |
| Save   Reset   Return to Add Receipt Mer | nu                          |              |            |       |
| *Indicates Required Field                |                             |              |            |       |
| Receipt Created For:<br>HAMMOND          | Receipt<br>Original         | Status:      |            |       |
| Formula Receipt                          |                             |              |            |       |
| <b>*Program:</b><br>HOME ✓               | Receipt<br>Select T         | Type:<br>ype | ~          |       |
| *Program Year of Receipt:<br>2015        | Descrip                     | tion:        |            |       |
| *Source Type:<br>MC METRO CITY           | ✓ <b>F</b>                  | e Receipt #: |            |       |
| PI PROGRAM INCOME                        |                             | 999          |            |       |
| IDIS Activity ID:<br>Show Activity Funds |                             |              |            | -     |
| Add Activity                             |                             |              |            |       |
| Comments:                                | d in the most of the Add    | -            |            |       |
| Homeowner Renad Loan payments receive    | ed in the month of June 201 | .5           |            |       |
|                                          |                             |              |            | COM   |
| Save Reset                               |                             |              |            | DEVEL |

# Additional Steps for IU Fund Type

- 1. Click **Show Activity Funds button (A)** to refresh screen and display original expenditure information
- 2. Review expenditure information (B): Drawn Amount, Previous Local Account Repayments, and Remaining Balance
- 3. Local Account Repayment Receipt Amount (C): Enter local repayment amount
- 4. Grantee Receipt # (D) : OPTIONAL: input tracking number in for each line item.
- 5. Total Amount (E): read-only based on user input in "Local Account Repayment Receipt Amount" fields (C)
- Add Activity button (F) : If the IU receipt will include more than one activity

**Comments (G)**: reason for the repayment, the amount required to be repaid (full or partial), and if additional repayments are necessary

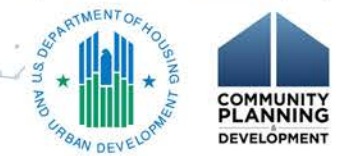

7.7

## Step 1: Create Receipt – IU (cont.)

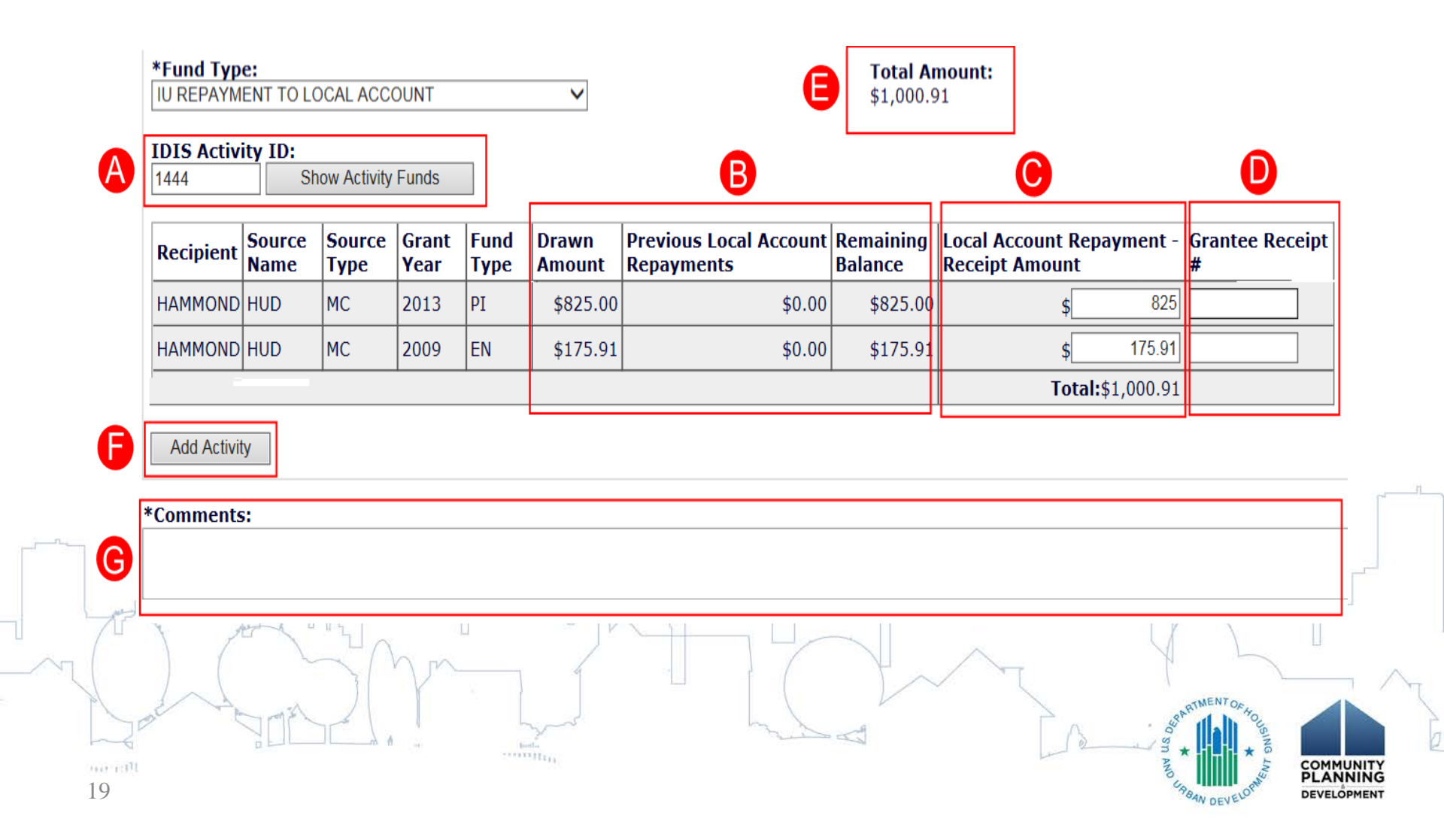

### Steps 2 and 3: Assigning Program Income to Administration and Subrecipients

- A **subfund** is a portion of Treasury and local funds derived and designated for a HOME-eligible purpose
  - PA subfund should be used if PJ or subrecipient will use a portion of PI for administration
- A **subgrant** indicates the name of the organization that receives a portion of a subfund, the amount, and source of the funds
  - Create PI, IU, HP, and/or PA subgrants when subrecipients receive or retain local funds
- These adjustments are best done immediately after the receipt creation.
  - Detailed step by step guidance provided:
     <u>HOME FACTS Vol. 4, No. 2: How to Create a PA Subfund and Subgrant PI in IDIS:</u> <u>https://www.hudexchange.info/resource/2974/home-facts-vol4-no2-how-to-create-a-pa-subfund-and-subgrant-pi-in-idis/</u>

### Step 4: View Local Funds

- Determine availability of local funds before creating a drawdown voucher
  - Edit Activity Funding screen (covered in Step 5)
  - View Receipt Accounts screen
    - More detailed including subfunds, subgrants and commitments
  - Microstrategy Reports
    - Note: Reflects data as of the end of the prior day
      - Examples covered at the end of the presentation

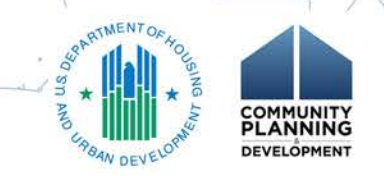

### Step 4: View Receipt Accounts

- 1. From Funding/Drawdown tab, click **Search Accounts** from **Receipts** submenu.
- 2. Use Search Criteria (A) to limit results and click the Search button
- Results display at bottom. Accounts are summarized by "Grant Year / Program Year of Receipt" (B), "Fund Type" (C), and "Amount" (D)
- 4. Review "Suballocated" (E) to see if receipts were allocated to a subfund or a subgrant
- Review "Committed to Activities," "Drawdown Amount," and "Pending Amount" (F) to determine availability of funds

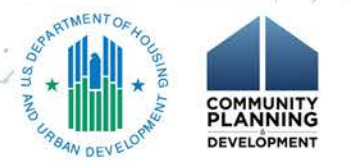

## Step 4: View Local Funds (cont.)

|   | Plans/Projects/Ac                | ctivities              | Funding/Drawdown              | Grant             | Grantee/PJ | Admin |
|---|----------------------------------|------------------------|-------------------------------|-------------------|------------|-------|
|   | Receipt<br>View Receipt Accounts |                        |                               |                   |            |       |
|   | Search Criteria                  |                        |                               |                   |            |       |
|   | Program:<br>HOME                 | Grant Year / P<br>2015 | rogram Year of Receipt: (tip) | Fund Type:<br>All | ~          |       |
| A | Receipt Created For ①:           | State/Territor         | y:                            | Associated Gr     | ant #:     |       |
|   | Search   Reset                   |                        |                               |                   |            |       |

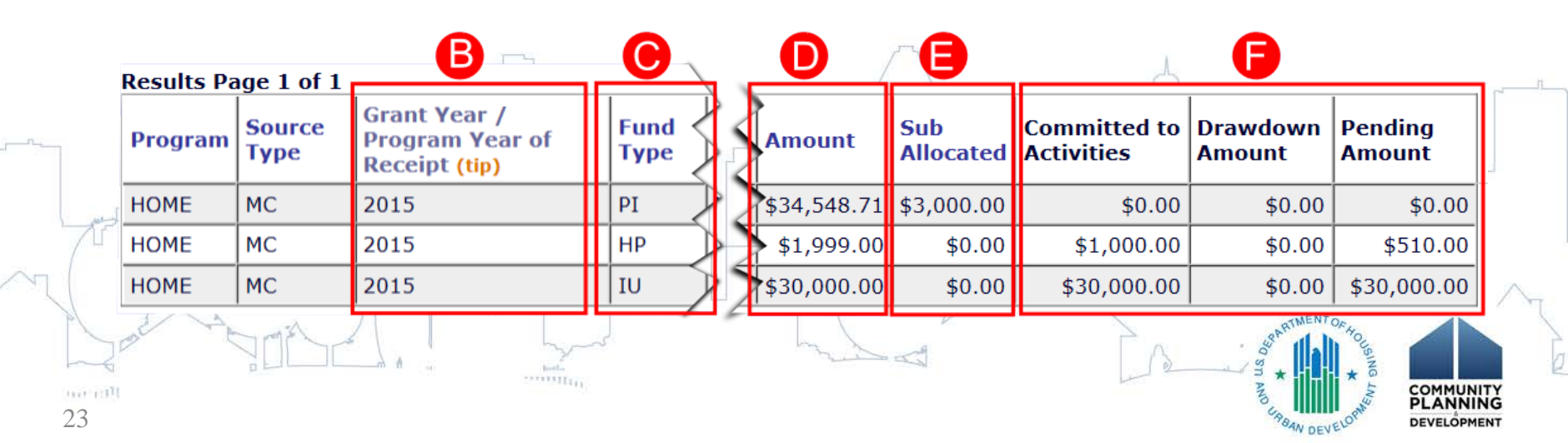

# Step 5: Adjusting Activity Funding Before Creating the Drawdown

- Program year 2015 and onward receipt funds must be manually committed to activities before creating the drawdown
  - 1. Increase commitment of local funds to activities that will be included in next draw
  - 2. Decrease an equal amount of other funds to maintain Total Committed Amount
  - 3. Reprogram newly available Treasury funds to activities that receive budget increase in accordance with ConPlan/AAP

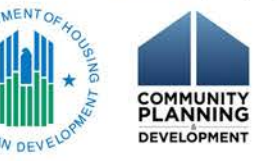

# Step 5: Adjusting Activity Funding Before Creating the Drawdown (cont.)

- 1. Select the **Funding/Drawdown** tab
  - IDIS defaults to "Activity Funding" screens
- Use the "Search Criteria" to locate an activity that will be included on the next HOME drawdown voucher
- 3. From the list of results, click on the "Add-Edit" link

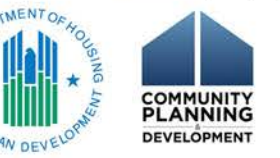

### Search for Activities to Fund

### **Activity Funding**

Search for Activities to Fund

| Search Criteria  |                         |                                      |
|------------------|-------------------------|--------------------------------------|
| Program:<br>HOME | IDIS Project ID:        | Activity Status:<br>Open ~           |
| Activity Name:   | IDIS Activity ID:       | *Activity Owner:<br>HAMMOND, IN </th |
| Program Year:    | Grantee/PJ Activity ID: |                                      |
| Search   Reset   |                         |                                      |

### **Results Page 1 of 5**

| SFR - 333 3rd Street     2015/1     1530     Open     HAMMOND, IN     Add-Edit       SFR - 123 Main Street     2015/1     1529     Open     HAMMOND, IN     Add-Edit |   | Activity Name         | Program Year/<br>IDIS Project ID | IDIS<br>Activity ID | Grantee/PJ<br>Activity ID | Activity Status | Activity Owner | Action    | - |
|----------------------------------------------------------------------------------------------------|---|-----------------------|----------------------------------|---------------------|---------------------------|-----------------|----------------|-----------|---|
| SFR – 123 Main Street 2015/1 1529 Open HAMMOND, IN Add-Edit                                                                                                    |   | SFR – 333 3rd Street  | 2015/1                           | 1530                |                           | Open            | HAMMOND, IN    | Add-Edit  |   |
|                                                                                                    | 1 | SFR – 123 Main Street | 2015/1                           | 1529                |                           | Open            | HAMMOND, IN    | Add-Edit  |   |
|                                                                                                    |   |                       |                                  |                     |                           |                 | SORATIMENTO    | * tousing |   |

# Step 5: Adjusting Activity Funding Before Creating the Drawdown (cont.)

- Identify available local account funds appropriate for the selected activity
  - Recipient Name (A) column includes subgranted funds
  - Fund Type (B)

27

Available for Funding (C)

## Step 5: Adjusting Activity Funding Before Creating a Drawdown (cont.)

| Plans/Projects/Acti                        | vities          |              | Funding/Drawdown |                           |                          | int Grante       | e/PJ A          | dmin               |
|--------------------------------------------|-----------------|--------------|------------------|---------------------------|--------------------------|------------------|-----------------|--------------------|
| Activity Funding<br>Edit Activity Funding  |                 |              |                  |                           |                          |                  |                 |                    |
| Return to Search for Acti                  | ivities to Fund | d            | ]                |                           |                          |                  |                 |                    |
| *Indicates Required Field                  |                 |              |                  |                           |                          |                  |                 |                    |
| Activity Owner:<br>HAMMOND, IN             |                 |              |                  | Progra<br>2014/2          | am Year/Proje            | ect:             |                 |                    |
| <b>IDIS Activity ID:</b><br>1491           |                 |              |                  | <b>Total I</b><br>\$117,2 | F <b>unded:</b><br>20.74 |                  |                 |                    |
| Activity Name:<br>UNI: 123 Main Street     |                 |              |                  | <b>Total I</b><br>\$11,90 | <b>Drawn:</b><br>0.00    |                  |                 |                    |
| Available Funds                            |                 | B            |                  |                           | C                        |                  |                 |                    |
| Recipient Name                             | Program         | Fund<br>Type | Source<br>Name   | Source<br>Type            | Available for<br>Funding | Funded<br>Amount | Drawn<br>Amount | Action             |
| HAMMOND, IN                                | HOME            | НР           | HUD              | MC                        | \$30,998.                | 00 \$0.00        | \$0.00          | Add-Edit<br>View   |
| HAMMOND, IN                                | НОМЕ            | IU           | HUD              | мс                        | \$1,000                  | 91 \$0.00        | \$0.00          | Add-Edit<br>  View |
| HAMMOND, IN                                | HOME            | PA           | HUD              | MC                        | \$700.                   | 00 \$0.00        | \$0.00          | Add-Edit<br>  View |
| HAMMOND ENTERPRISE<br>DEVELOPMENT CORP, IN | HOME            | PA           | HAMMOND,<br>IN   | мс                        | \$300.                   | 00 \$0.00        | \$0.00          | Add-Edit<br>  View |
| HAMMOND, IN                                | HOME            | PI           | HUD              | MC                        | \$31,756                 | 55 \$0.00        | \$0.00          | Add-Edit<br>  View |
| HAMMOND ENTERPRISE<br>DEVELOPMENT CORP, IN | HOME            | PI           | HAMMOND,<br>IN   | MC                        | \$2,000                  | 00 \$0.00        | \$0.00          | Add-Edit<br>  View |

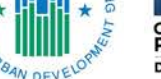

# Step 5: Adjusting Activity Funding Before Creating a Drawdown (cont.)

- 1. Review and agree to the *HOME Activity Funding Certification*
- 2. The *Add-Edit Funding Line Item* screen displays the new GBA functionality
  - Top portion: (B) Pre-2015 Receipts (FIFO)
  - Bottom portion: (C) 2015 and Later Receipts (Program Year Specific)
- 3. Identify Available Funds (D) and (H)

Enter amount of local funds to commit (G) or (I)

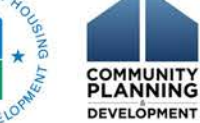

4.

### **HOME Activity Funding Certification**

### **Activity Funding**

30

### **HOME Activity Funding Certification**

By requesting the disbursement of Federal funds, the representative of the Participating Jurisdiction (PJ) using this system certifies that he/she is authorized to execute the certifications set forth herein, and, on behalf of the PJ, further certifies that, in accordance with the requirements in 24 CFR Part 92 and, where applicable, Public Law 112-55 and Public Law 113-6:

 (i) the PJ has fully executed a written agreement that meets the requirements of the regulations applicable to the IDIS activity for which the funds are to be used;

(ii) the IDIS activity for which the funds are to be used meets the definition of a commitment at 24 CFR 92.2 and all the requirements of the definition of a commitment pursuant to the regulations applicable to the IDIS activity;

(iii) the PJ has not drawn and will not draw funds for the IDIS activity unless it has fully executed a written agreement committing the funds;

(iv) if the activity involves acquisition, construction, or rehabilitation of rental or homebuyer projects, the PJ has conducted an underwriting review, assessed developer capacity and fiscal soundness, and examined neighborhood market conditions to ensure adequate need for the project for which these funds are to be used;

(v) for CHDO set-aside projects, the PJ certifies the organization meets the definition of "community housing development organization" at §92.2, which includes that the organization has demonstrated capacity to own, develop, or sponsor the housing to which funds are being committed, in accordance with §92.300; and

(vi) All of the statements and claims made herein are true and correct. Pursuant to 18 USC § 1001, 31 USC § 3729, et seq., and 24 CFR Part 28, false or fraudulent statements or claims are subject to up to 5 years imprisonment and civil penalties up to \$10,000 plus up to 3 times the amount of damages sustained by the Government for each fraudulent act committed.

I agree. Continue to Add-Edit Funding Details | I disagree. Return to Add-Edit Funding

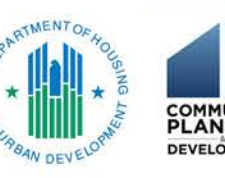

### **Activity Funding**

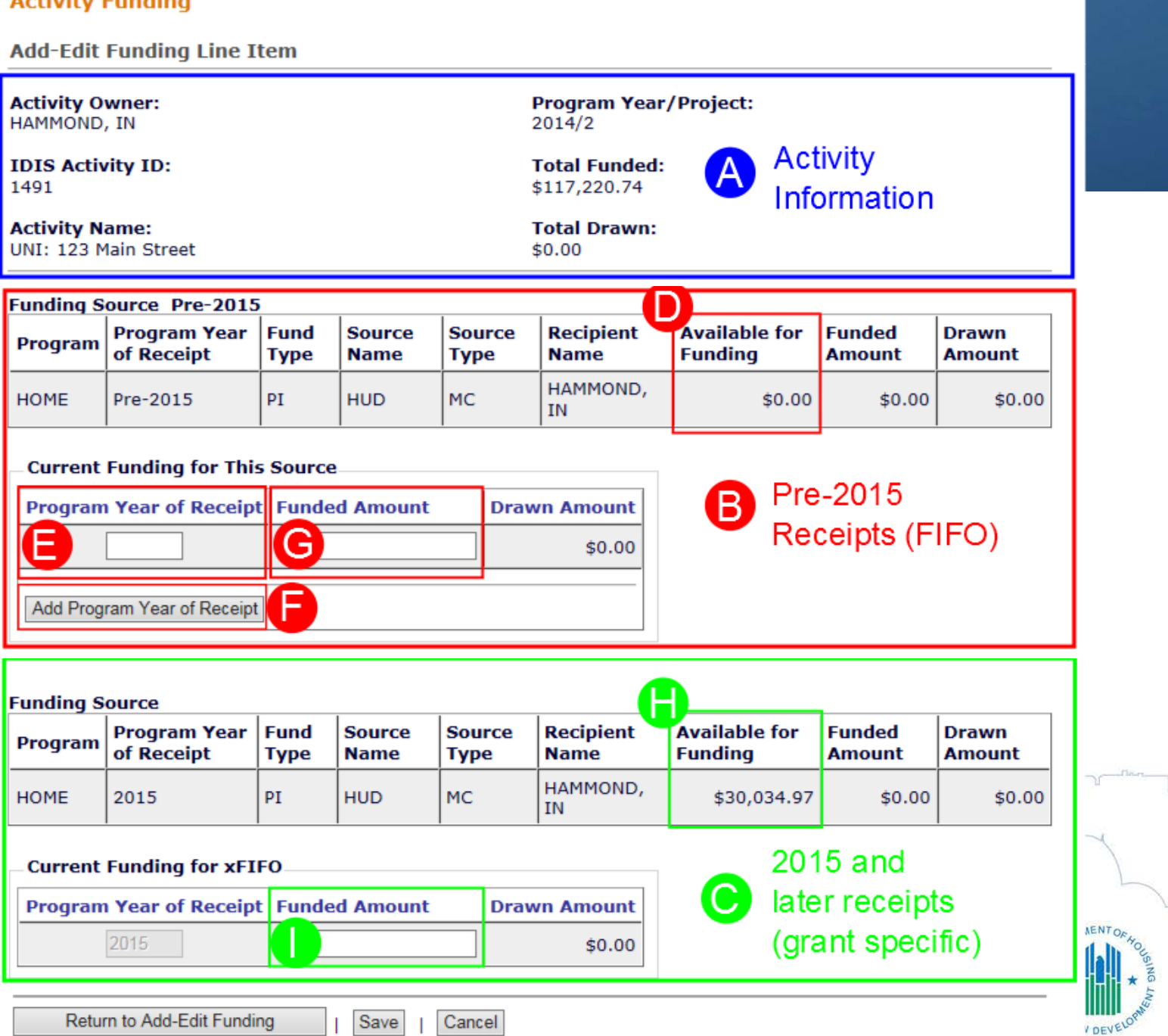

COMMUNITY

DEVELOPMENT

# Step 5: Adjusting Activity Funding Before Creating a Drawdown (cont.)

- Offset increase of local funds by decreasing commitment of Treasury funds and subgrants, when applicable
  - 1. Return to Add-Edit Funding button
  - 2. Identify the fund type to reduce and click **Add-Edit** link
  - 3. Review and agree to "HOME Activity Funding" Certification"

4. On the Add-Edit Funding Details page, reduce Treasury funding by amount equal of local funds drawn against for activity

Click the **Save** button

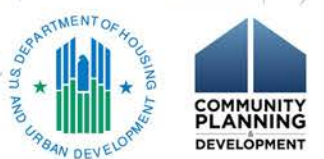

# Replacing Treasury Funds with Local Funds

### ACTIVITY FUNDING

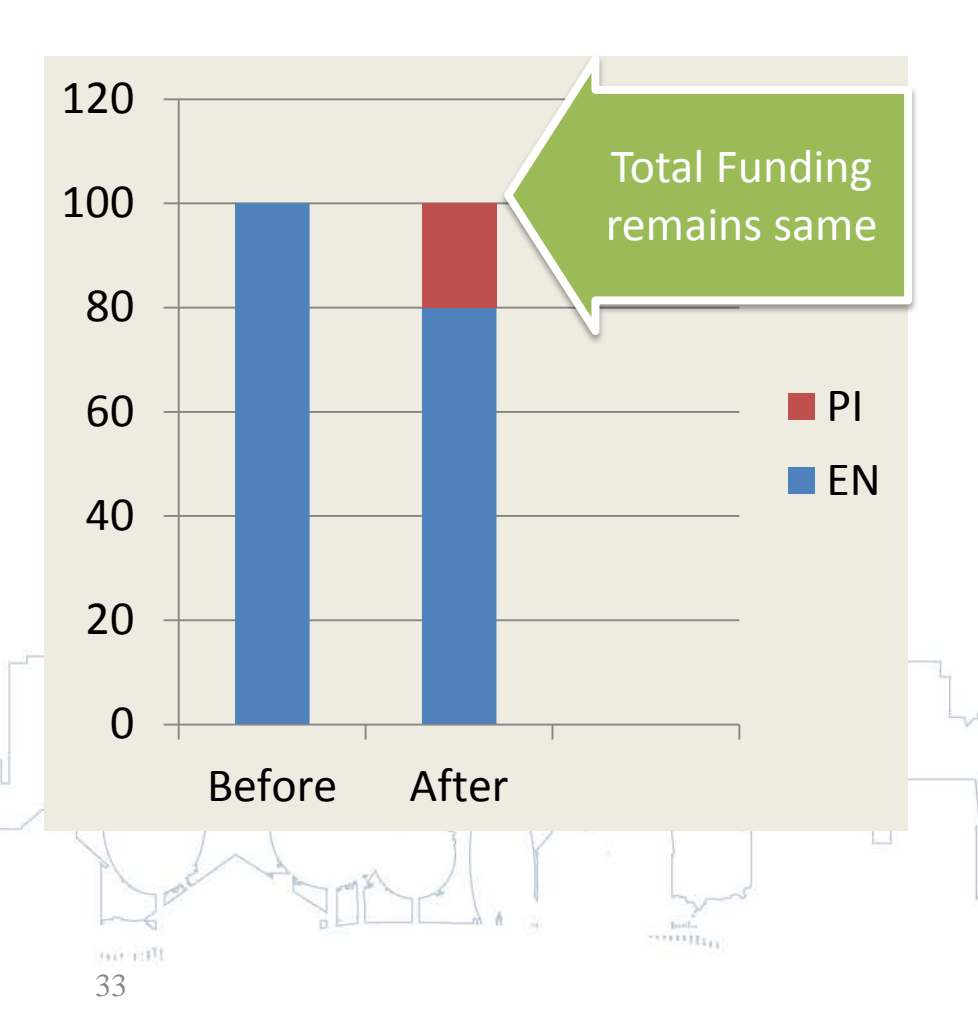

### FUNDING AVAILABLE TO COMMIT

### BEFORE

| Fund Type | Available | Funded |
|-----------|-----------|--------|
| EN        | \$0       | \$100  |
| PI        | \$20      | \$0    |

### AFTER

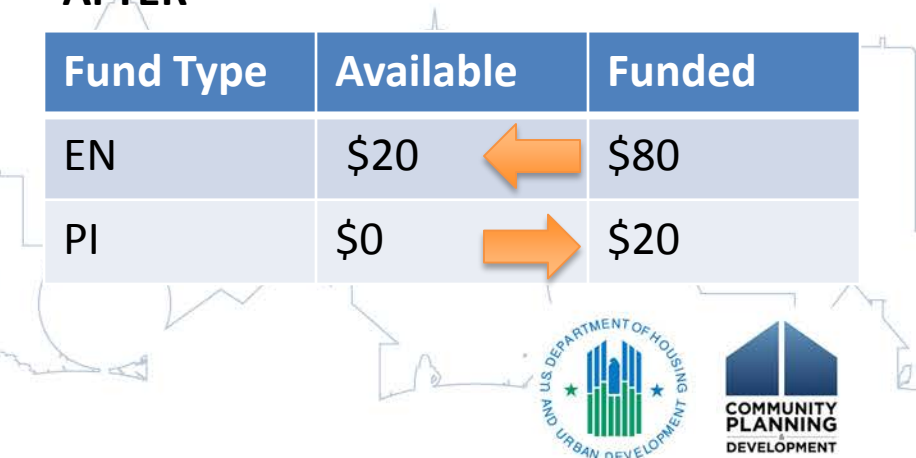

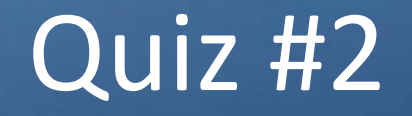

- True or False
  - IDIS system allows PJs to fund an activity from local account balances in more than one program year, if available

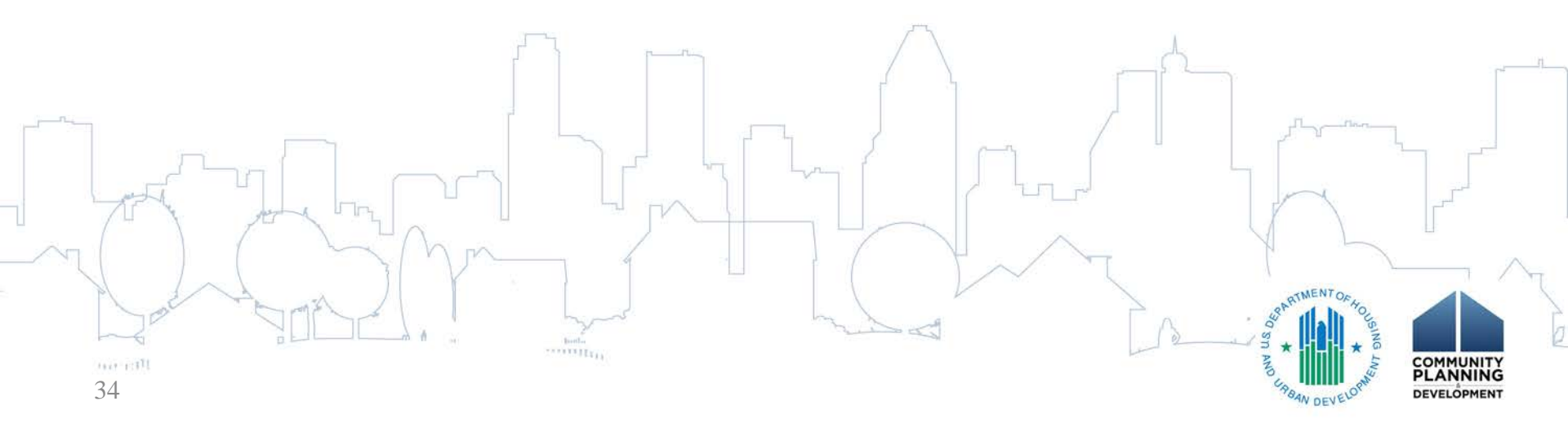

### Quiz #2 Answer

### • Answer: True

• PJs <u>must</u> disburse all local account balances in both the FIFO (pre-2015) and GBA (FY 2015 and onward) layers prior to drawing down funds in their HOME Treasury accounts to pay for eligible costs.

**IMPORTANT NOTES: (1)** local funds subgranted specific subrecipients or state recipients must be disbursed by that organization prior to drawing additional subgranted Treasury funds for the same organization

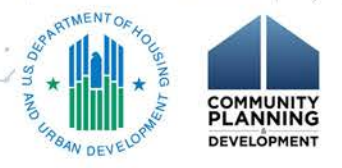

# Step 6: Drawdown Creation: Select Activities

- From the Funding/Drawdown tab (A), click Create
   Voucher from the Drawdown sub-menu (B)
- 2. In the **Voucher Created For (C)** section, use the dropdown to select the correct organization
  - If subgranted, choose organization
- 3. Enter the activity number(s) in the IDIS Activity ID(D)

 Alternatively, click the Search for Activities button to manually query and select activities

Press **Continue** button (E)

4.

## Step 6: Drawdown Creation (cont.)

| User: C16964<br>Role: Grantee | Plans/Projects/Activities              | Funding/Drawdown | Grant  | Grantee/PJ      | Admin        |     |
|-------------------------------|----------------------------------------|------------------|--------|-----------------|--------------|-----|
| Organization:<br>HAMMOND      | Drawdown                               |                  | -      |                 |              |     |
| - Switch Profile<br>- Logout  | Create Voucher - Page 1 of 4 (Selec    | t Activities)    |        |                 |              |     |
| Activity Funding              | Continue                               |                  |        |                 |              |     |
| B                             | * Indicates Required Field             |                  |        |                 |              |     |
| Drawdown                      | *Voucher Created For: (tp)             |                  | Reque  | sted LOCCS Subm | ission Date: | (ti |
| - Create Voucher              | HAMMOND                                |                  | ✓      | tana d          |              |     |
| - Approve Voucher             |                                        |                  | (mm/da | (YYYY)          |              |     |
|                               | Activity Owner: (tip)                  |                  |        |                 |              |     |
| Receipt                       | HAMMOND                                |                  |        |                 |              |     |
| - Add<br>- Search             | *IDIS Activity ID                      |                  |        |                 |              |     |
| - Search Accounts             |                                        |                  |        |                 |              |     |
|                               |                                        |                  |        |                 |              |     |
| Section 108 Loan              |                                        |                  |        |                 |              |     |
| Search                        |                                        |                  |        |                 |              |     |
|                               |                                        |                  |        |                 |              |     |
| Utilities<br>- Home           |                                        |                  |        |                 |              |     |
| Data Downloads                |                                        |                  |        |                 |              |     |
| - Print Page<br>- Help        |                                        |                  |        |                 |              |     |
|                               |                                        |                  |        |                 |              |     |
| Links                         | Search for Activities Reset            |                  |        |                 |              |     |
|                               | had a toola                            |                  |        | 12 1 1          | SING         |     |
|                               | 11 C C C C C C C C C C C C C C C C C C |                  | 145    | A               | ta co        | MM  |

# Step 6: Drawdown Creation: Voucher Creation

- 1. Review the activity information at the top of the screen (A)
- Funding sources shown reflect Activity Funding screen, including Grant Year/Program Year (B), Fund Type (C), and Available to Draw (D)
  - Return to the Activity Funding screen to correct errors

4.

5.

38

- Any pre-2015 PI that is available to commit will appear as available to draw even if the PJ did not fund the activity from pre-2015 PI
- 3. Enter draw amounts for each account in Drawdown Amount (E)

Use Next Activity button (F) to proceed to next activity, if necessary

Click the Confirm Voucher button (G) to save and continue

### Step 6: Drawdown Creation (cont.)

|                                                                                         | Plans/P                                 | rojects                                                                                            | /Act                                   | ivities                                         | •                                              |                                               | Funding/Drawdown                                                                                                    | Grant                                                      | Grantee/P                                                                                                    | J Ad                                                                   |  |  |
|-----------------------------------------------------------------------------------------|-----------------------------------------|----------------------------------------------------------------------------------------------------|----------------------------------------|-------------------------------------------------|------------------------------------------------|-----------------------------------------------|----------------------------------------------------------------------------------------------------|------------------------------------------------------------|----------------------------------------------------------------------------------------------------|------------------------------------------------------------------------|--|--|
| Drawdown                                                                                | 1                                       |                                                                                                    |                                        |                                                 |                                                |                                               |                                                                                                    |                                                            |                                                                                                    |                                                                        |  |  |
| Create Voucher - Page 2 of 4 (Drawdown Amounts)                                         |                                         |                                                                                                    |                                        |                                                 |                                                |                                               |                                                                                                    |                                                            |                                                                                                    |                                                                        |  |  |
|                                                                                         |                                         |                                                                                                    |                                        |                                                 |                                                |                                               |                                                                                                    |                                                            |                                                                                                    |                                                                        |  |  |
| Return to Select Activities   Confirm Voucher   Cancel Voucher                          |                                         |                                                                                                    |                                        |                                                 |                                                |                                               |                                                                                                    |                                                            |                                                                                                    |                                                                        |  |  |
|                                                                                         |                                         |                                                                                                    |                                        |                                                 |                                                |                                               |                                                                                                    |                                                            |                                                                                                    |                                                                        |  |  |
| Activity 1 of 1                                                                         |                                         |                                                                                                    |                                        |                                                 |                                                |                                               |                                                                                                    |                                                            |                                                                                                    |                                                                        |  |  |
| IDIS Activity ID:     Activity Name:       1491     UNI: 123 Main Street                |                                         |                                                                                                    |                                        |                                                 |                                                |                                               |                                                                                                    |                                                            |                                                                                                    |                                                                        |  |  |
| Voucher Created For: Grantee/PJ Activity ID:                                            |                                         |                                                                                                    |                                        |                                                 |                                                |                                               |                                                                                                    |                                                            |                                                                                                    |                                                                        |  |  |
| HAMMOND, IN                                                                             |                                         |                                                                                                    |                                        |                                                 |                                                |                                               |                                                                                                    |                                                            |                                                                                                    |                                                                        |  |  |
| Activity Owner:<br>HAMMOND, IN                                                          |                                         |                                                                                                    |                                        |                                                 |                                                |                                               |                                                                                                    |                                                            |                                                                                                    |                                                                        |  |  |
| Available Drawdown Amounts for this Activity                                            |                                         |                                                                                                    |                                        |                                                 |                                                |                                               |                                                                                                    |                                                            |                                                                                                    |                                                                        |  |  |
| Available Di                                                                            | rawdown                                 | Amounts                                                                                            | for 11                                 | his Acti                                        | vity                                           |                                               |                                                                                                    |                                                            |                                                                                                    |                                                                        |  |  |
| Available Dr<br>Recipient<br>Name                                                       | rawdown,<br>Program (                   | Amounts<br>Grant<br>Year/<br>Program<br>Year of<br>Receipt                                         | for 1<br>Fund<br>Type                  | his Acti<br>Source<br>Name                      | vity<br>Source<br>Type                         | Prior<br>Program<br>Year                      | Funded Amount                                                                                                    | Available t                                                | o Draw                                                                                                    | Drawdown Amo                                                           |  |  |
| Available Dr<br>Recipient<br>Name<br>HAMMOND,<br>IN                                     | rawdown<br>Program<br>HOME              | Amounts<br>Grant<br>Year/<br>Program<br>Year of<br>Receipt<br>Pre-2015                             | Fund<br>Type<br>EN                     | his Acti<br>Source<br>Name<br>HUD               | vity<br>Source<br>Type<br>MC                   | Prior<br>Program<br>Year                      | Funded Amount<br>\$100,000.00                                                                                                  | Available t                                                | <b>D Draw</b><br>\$100,000.00                                                                                                    | Drawdown Amo<br>\$\$9,702                                              |  |  |
| Available Dr<br>Recipient<br>Name<br>HAMMOND,<br>IN<br>HAMMOND,<br>IN                   | Program<br>HOME<br>HOME                 | Amounts<br>Grant<br>Year/<br>Program<br>Year of<br>Receipt<br>Pre-2015                             | Fund<br>Type<br>EN<br>PI               | his Acti<br>Source<br>Name<br>HUD<br>HUD        | NC<br>NC                                       | Prior<br>Program<br>Year<br>N/A<br>N/A        | Funded Amount<br>\$100,000.00<br>\$21,296.34<br>Automatically increased to match EN funded amount                              | Available to<br>The combined EN + PI drawdow<br>the<br>dra | D Draw<br>\$100,000.00<br>\$21,296.34<br>n amount must not exceed<br>original total available-to-<br>aw amount of \$100,000.00                              | Drawdown Amo<br>\$\$9,702<br>\$\$21,296                                |  |  |
| Available Dr<br>Recipient<br>Name<br>HAMMOND,<br>IN<br>HAMMOND,<br>IN<br>HAMMOND,<br>IN | Program<br>HOME<br>HOME<br>HOME         | Announts<br>Grant<br>Year/<br>Program<br>Year of<br>Receipt<br>Pre-2015<br>Pre-2015<br>2015        | Fund<br>Fund<br>Type<br>EN<br>PI<br>IU | his Acti<br>Source<br>Name<br>HUD<br>HUD        | vity<br>Source<br>Type<br>MC<br>MC             | Prior<br>Program<br>Year<br>N/A<br>N/A        | Funded Amount<br>\$100,000.00<br>Automatically increased to match EN funded amount<br>\$1,000.91                               | Available to<br>The combined EN + PI drawdow<br>the<br>dra | D Draw<br>\$100,000.00<br>\$21,296.34<br>n amount must not exceed<br>original total available-to-<br>aw amount of \$100,000.00<br>\$1,000.91                | Drawdown Amo<br>\$\$9,702<br>\$\$21,296<br>\$\$1,000                   |  |  |
| Available Dr<br>Recipient<br>Name<br>HAMMOND,<br>IN<br>HAMMOND,<br>IN<br>HAMMOND,<br>IN | Program<br>HOME<br>HOME<br>HOME<br>HOME | Amounts<br>Grant<br>Year/<br>Program<br>Year of<br>Receipt<br>Pre-2015<br>Pre-2015<br>2015         | Fund<br>Type<br>EN<br>PI<br>IU<br>PI   | Name<br>Name<br>HUD<br>HUD<br>HUD<br>HUD        | vity<br>Source<br>Type<br>MC<br>MC<br>MC       | Prior<br>Program<br>Year<br>N/A<br>N/A<br>N/A | Funded Amount<br>\$100,000.00<br>Automatically increased to match EN funded amount<br>\$1,000.91<br>\$10,000.00                | Available to<br>The combined EN + PI drawdow<br>the<br>dra | D Draw<br>\$100,000.00<br>\$21,296.34<br>n amount must not exceed<br>original total available-to-<br>aw amount of \$100,000.00<br>\$1,000.91<br>\$10,000.00 | Drawdown Amo<br>\$ \$9,702<br>\$ \$21,296<br>\$ \$1,000<br>\$ \$10,000 |  |  |
| Available Dr<br>Recipient<br>Name<br>HAMMOND,<br>IN<br>HAMMOND,<br>IN<br>HAMMOND,<br>IN | Program<br>HOME<br>HOME<br>HOME<br>HOME | Amounts<br>Grant<br>Year/<br>Program<br>Year of<br>Receipt<br>Pre-2015<br>Pre-2015<br>2015<br>2015 | Fund<br>Type<br>EN<br>PI<br>IU<br>PI   | his Acti<br>Source<br>Name<br>HUD<br>HUD<br>HUD | vity<br>Source<br>Type<br>MC<br>MC<br>MC<br>MC | Prior<br>Program<br>Year<br>N/A<br>N/A<br>N/A | Funded Amount<br>\$100,000.00<br>\$21,296.34<br>Automatically increased to match EN funded amount<br>\$1,000.91<br>\$10,000.00 | Available to<br>The combined EN + PI drawdow<br>the<br>dra | D Draw     \$100,000.00     \$21,296.34 n amount must not exceed original total available-to-<br>aw amount of \$100,000.00     \$1,000.91     \$10,000.00   | Drawdown Amo<br>\$\$9,702<br>\$\$21,296<br>\$\$1,000<br>\$\$10,000     |  |  |

# Step 6: Drawdown Creation (cont.)

### 1. Certification

- Review and agree to the HOME Drawdown Certification
- 2. Confirmation
  - Review the information included in the draw, including the IDIS Activity ID (A), Program Year (B), Fund Type (C), and Amount (D)

- Click Generate Voucher button

3. Inform Drawdown Approver of Voucher # (E)

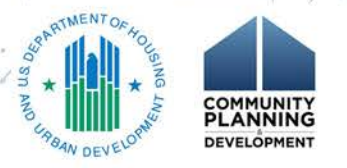

### **Drawdown** Certification

Plans/Projects/Activities

41

Funding/Drawdown

Grant

Admin

Grantee/PJ

Create Voucher - Page 3 of 5 (HOME/TCAP Certification)

#### **HOME/TCAP Drawdown Certification**

By requesting the disbursement of Federal funds, the representative of the HOME Participating Jurisdiction [or Tax Credit Assistance Program (TCAP) grantee, as applicable] using this system certifies that he/she is authorized to execute the certifications set forth herein, and, on behalf of the Participating Jurisdiction or TCAP grantee, further certifies that, in accordance with HUDs regulations at 24 CFR Part 92 [or Notice 09-03-Rev Implementation of the Tax Credit Assistance Program (TCAP), as applicable]:

(i) the Participating Jurisdiction or TCAP grantee has no funds in its HOME Investment Trust Fund local account or TCAP local account that constitute program income;

(ii) the Participating Jurisdiction or TCAP grantee has not drawn and will not draw HOME Investment Partnerships Program funds or TCAP funds until after all program income has been expended;

(iii) the Participating Jurisdiction or TCAP grantee has complied with and will comply with all of the financial reporting responsibilities required by HUDs regulations and the applicable uniform administrative requirements at 24 CFR Part 85;

(iv) the Participating Jurisdiction or TCAP grantee has not drawn and will not draw funds from its HOME Investment Trust Fund or TCAP Treasury Account that exceed its remaining line of credit;

(v) the funds that the Participating Jurisdiction has drawn and will draw shall be used pursuant to the Participating Jurisdictions approved housing strategy and shall be used in compliance with all requirements of the HOME Investment Partnerships Act, 42 U.S.C. 12701, et seq., and HUDs regulations; and

(vi) all of the statements and claims, financial and otherwise, made herein are true and correct. Pursuant to 18 USC § 1001, 31 USC § 3729, et seq., and 24 CFR Part 28, false or fraudulent statements and claims made pursuant to these certifications are subject to up to 5 years imprisonment and civil penalties up to \$10,000 plus up to 3 times the amount of damages sustained by the Government for each fraudulent act committed.

I agree. Continue to confirm this voucher I disagree. Continue to confirm this voucher without HOME EN drawdowns
Cancel Voucher

#### This certification applies to the following HOME/TCAP Drawdown Line Item:

|   | Line<br>Item # | IDIS<br>Actv ID | Activity<br>Name        | Program | Grant<br>Year | Fund<br>Type | Source<br>Name | Source<br>Type | Recipient<br>Name | Prior<br>Program<br>Year | Drawdown<br>Amount |  |
|---|----------------|-----------------|-------------------------|---------|---------------|--------------|----------------|----------------|-------------------|--------------------------|--------------------|--|
|   | 1              | 1530            | UNI: 123<br>Main Street | HOME    | 2011          | EN           | HUD            | MC             | HAMMOND,<br>IN    | N/A                      | \$9,702.75         |  |
| I |                |                 |                         |         |               |              |                |                |                   | Total                    | \$9,702.75         |  |

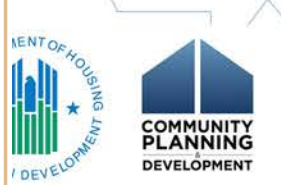

## Create Voucher – Page 4 of 5 (Confirmation)

| Plans/Projects/Activities                             | Funding/Drawdown | Grant          | Grantee/PJ | Admin |  |  |  |  |  |  |
|-------------------------------------------------------|------------------|----------------|------------|-------|--|--|--|--|--|--|
| Drawdown                                              |                  |                |            |       |  |  |  |  |  |  |
| Create Voucher - Page 4 of 5 (Confirmation)           |                  |                |            |       |  |  |  |  |  |  |
| Click "Generate Voucher" to complete voucher creation |                  |                |            |       |  |  |  |  |  |  |
| Generate Voucher Cancel Voucher                       |                  |                |            |       |  |  |  |  |  |  |
| Voucher Created For:<br>HAMMOND, IN                   | Requested LOCCS  | Submission Dat | te:        |       |  |  |  |  |  |  |
| Activity Owner:                                       | (mm/dd/yyyy)     |                |            |       |  |  |  |  |  |  |

HAMMOND, IN

#### Voucher Line Items

| Line<br>Item # | IDIS<br>Actv ID | Activity<br>Name        | Program | Grant Year/<br>Program<br>Year of<br>Receipt | Fund<br>Type | Source<br>Name | Source<br>Type | Recipient<br>Name | Prior<br>Program<br>Year | Drawdown<br>Amount |
|----------------|-----------------|-------------------------|---------|----------------------------------------------|--------------|----------------|----------------|-------------------|--------------------------|--------------------|
| 1              | 1530            | UNI: 123<br>Main Street | HOME    | 2011                                         | EN           | HUD            | MC             | HAMMOND,<br>IN    | N/A                      | \$9,702.75         |
| 2              | 1530            | UNI: 123<br>Main Street | HOME    | 2015                                         | IU           | HUD            | MC             | HAMMOND,<br>IN    | N/A                      | \$1,000.91         |
| 3              | 1530            | UNI: 123<br>Main Street | HOME    | 2015                                         | PI           | HUD            | MC             | HAMMOND,<br>IN    | N/A                      | \$10,000.00        |
| 4              | 1530            | UNI: 123<br>Main Street | HOME    | 2014                                         | ΡI           | HUD            | MC             | HAMMOND,<br>IN    | N/A                      | \$21,296.34        |
|                |                 |                         |         |                                              |              |                |                |                   | Total                    | \$50,000.00        |

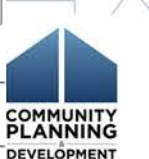

Generate Voucher Cancel Voucher

42

## Step 6: Drawdown Creation (cont.)

| Plans/                             | Projects                     | /Activities                     |         | Fund                                         | ing/Dra       | awdown                         |                | Grant             | Grantee/                 | PJ A               |
|------------------------------------|------------------------------|---------------------------------|---------|----------------------------------------------|---------------|--------------------------------|----------------|-------------------|--------------------------|--------------------|
| Drawdo                             | own                          |                                 |         |                                              |               |                                |                |                   |                          |                    |
| Create Vo<br>• Voucł               | oucher - Pa<br>ner created   | age 5 of 5 (\<br>I successfully | /iew)   |                                              |               |                                |                |                   |                          |                    |
| Return to Ci                       | reate Vouche                 | 91                              |         |                                              |               |                                |                |                   |                          |                    |
| Voucher (<br>HAMMONE<br>Activity ( | Created F<br>), IN<br>Owner: | For:                            |         |                                              | 1<br>5<br>0   | DIS Vou<br>891702<br>Created E | cher #:<br>By: |                   | :                        |                    |
| HAMMONE                            | ), IN<br>Line Item           | 15                              |         |                                              | <b>C</b><br>0 | <b>reation</b><br>3/07/201     | Date:          |                   |                          |                    |
| Line<br>Item #                     | IDIS<br>Actv ID              | Activity<br>Name                | Program | Grant Year/<br>Program<br>Year of<br>Receipt | Fund<br>Type  | Source<br>Name                 | Source<br>Type | Recipient<br>Name | Prior<br>Program<br>Year | Drawdown<br>Amount |
| 1                                  | 1530                         | UNI: 123<br>Main Street         | HOME    | 2011                                         | EN            | HUD                            | МС             | HAMMOND,<br>IN    | N/A                      | \$9,702.75         |
| 2                                  | 1530                         | UNI: 123<br>Main Street         | HOME    | 2015                                         | IU            | HUD                            | МС             | HAMMOND,<br>IN    | N/A                      | \$1,000.91         |
| 3                                  | 1530                         | UNI: 123<br>Main Street         | HOME    | 2015                                         | PI            | HUD                            | MC             | HAMMOND,<br>IN    | N/A                      | \$10,000.00        |
| 4                                  | 1530                         | UNI: 123<br>Main Street         | HOME    | 2014                                         | PI            | HUD                            | МС             | HAMMOND,<br>IN    | N/A                      | \$21,296.34        |
|                                    |                              |                                 |         |                                              |               |                                |                |                   | Total                    | ¢50,000,00         |

PLANNING

DEVELOPMENT

43

## Step 6: Drawdown Approvals

- Search Voucher screen
  - allows PJs to search vouchers by a number of criteria
- Maintain and Approve Voucher screen
  - Approve vouchers
  - Revise vouchers
  - Cancel vouchers

### Step 6: Drawdown Approvals (cont.)

- Screenshot #1
- 1. Funding/Drawdown tab. Select Approve Voucher from Drawdown sub-menu
- 2. Use "Search Criteria" to limit results
- Identify a line item(s) for action and click the "Maintain-Approve"
- Screenshot #2 -

L. Use "Approve" link for specific line item(s)

2. Click "Approve All" button at the bottom

### Drawdown – Search Vouchers

| User: H44872                                                          | Pla                               | ans/Project             | ts/Activities    |                               | Funding/Draw                   | down                | Grant              | Grantee/PJ              | Admin         |
|-----------------------------------------------------------------------|-----------------------------------|-------------------------|------------------|-------------------------------|--------------------------------|---------------------|--------------------|-------------------------|---------------|
| Organization:<br>HAMMOND<br>- Switch Profile                          | Drawdown<br>Search Vouche         | ers For App             | roval            |                               |                                |                     |                    |                         |               |
| Activity Funding<br>- Search                                          | Search Criteria<br>IDIS Voucher # | a<br>#:                 | 1                | IDIS Activity                 | ID:                            | Activity Owner:     |                    |                         |               |
| Drawdown<br>- Create Voucher<br>- Search Voucher<br>- Approve Voucher | Earliest Creation                 | on Date:                | l                | L <b>ine Item Sta</b><br>Open | itus:                          |                     |                    |                         |               |
| Receipt<br>- Add<br>- Search<br>- Search Accounts                     | Search   Rese                     | t<br>of <b>1</b> (6 νοι | icher line item  | is found)                     |                                |                     |                    | $\frown$                | $\overline{}$ |
| Section 108 Loan                                                      | IDIS<br>Voucher #                 | Line<br>Item #          | Creation<br>Date | IDIS<br>Actv ID               | Activity Name                  | Line Item<br>Status | Drawdown<br>Amount | Action                  |               |
|                                                                       | 5738051                           | 1                       | 10/18/2014       | 2963                          | Posada TBRA County-<br>2013    | Open                | \$48,259.          | 5 Maintain-Approve      | View          |
| - Home<br>- Data Downloads                                            | 5738051                           | 2                       | 10/18/2014       | 2963                          | Posada TBRA County-<br>2013    | Open                | \$20,000           | 00 Maintain-Approve     | View          |
| - Print Page<br>- Help                                                | 5738051                           | 3                       | 10/18/2014       | 2963                          | Posada TBRA County-<br>2013    | Open                | \$3,615            | 55 Maintain-Approve     | View          |
| Links                                                                 | 5738051                           | 4                       | 10/18/2014       | 2977                          | 1533 Cypress St.               | Open                | \$22,500.0         | 0 Maintain-Approve      | View          |
| - 😲 Contact Support<br>- 👼 Rules of Behavior                          | 5738052                           | 1                       | 10/18/2014       | 2768                          | Eastside Terraces-Baum<br>Bldg | Open                | (\$20,000.0        | 0) Maintain-Approve     | View          |
| - CPD Home<br>- HUD Home                                              | 5738053                           | 1                       | 10/18/2014       | 2768                          | Eastside Terraces-Baum<br>Bldg | Open                | (\$15,000.0        | 0) Maintain-Approve     | View          |
| 46                                                                    |                                   |                         |                  | المحمد<br>۱۱                  | have -                         | A .                 | LA.                | SSA AND URABAN DEVELORM |               |

DEVELOPMENT

### Maintain and Approve Voucher

| User: H44872                                                          |                          | Plans/P                | rojects/                          | Activities | 5             |             | Fundi        | ng/Dra         | wdown              |                                | Grant                    | Gran               | tee/PJ                 |                   | dmin            |                 |  |
|-----------------------------------------------------------------------|--------------------------|------------------------|-----------------------------------|------------|---------------|-------------|--------------|----------------|--------------------|--------------------------------|--------------------------|--------------------|------------------------|-------------------|-----------------|-----------------|--|
| Role: Grantee<br>Organization:<br>HAMMOND                             | Drawd                    | lown                   |                                   |            |               |             |              |                |                    |                                |                          |                    |                        |                   |                 |                 |  |
| - Switch Profile<br>- Logout                                          | Mainta                   | in and A               | pprove                            | Voucher    |               |             |              |                |                    |                                |                          |                    |                        |                   |                 |                 |  |
|                                                                       | Return to                | o Search V             | ouchers                           |            |               |             |              |                |                    |                                |                          |                    |                        |                   |                 |                 |  |
| Activity Funding<br>- Search                                          | Vouche<br>HAMMC          | r <b>Created</b><br>ND | For:                              |            |               |             |              |                | <b>IDI</b><br>5738 | <b>5 Voucher</b><br>8051       | #:                       |                    |                        |                   |                 |                 |  |
| Drawdown<br>- Create Voucher<br>- Search Voucher<br>- Approve Voucher | <b>Activity</b><br>HAMMO | Owner:<br>ND           |                                   |            |               |             |              |                | Crea<br>C00        | ated By:<br>063<br>ation Date: |                          |                    |                        |                   |                 |                 |  |
|                                                                       |                          |                        |                                   |            |               |             |              |                | 10/1               | 8/2014                         |                          |                    |                        |                   |                 |                 |  |
| Receipt                                                               | Vouche                   | r Details              |                                   |            |               |             |              |                |                    |                                |                          |                    |                        |                   |                 |                 |  |
| - Add<br>- Search<br>- Search Accounts                                | Line<br>Item #           | IDIS<br>Actv ID        | Activity<br>Name                  | Program    | Grant<br>Year | Grant #     | Fund<br>Type | Source<br>Name | Source<br>Type     | Recipient<br>Name              | Prior<br>Program<br>Year | Drawdown<br>Amount | Line<br>Item<br>Status | Submissio<br>Date |                 | ction           |  |
| Section 108 Loan<br>- Search                                          | 1                        | 2963                   | Posada<br>TBRA<br>County-<br>2013 | HOME       | 2010          | M10DC080205 | EN           | HUD            | DC                 | HAMMOND<br>IN                  | N/A                      | \$48,259.35        | Open                   | 10/20/2014        | Approv<br>Cance | e   R<br>el   V |  |
| Utilities<br>- Home<br>- Data Downloads<br>- Print Page               | 2                        | 2963                   | Posada<br>TBRA<br>County-<br>2013 | HOME       | 2015          | M15DC080205 | EN           | HUD            | DC                 | HAMMOND<br>IN                  | N/A                      | \$20,000.00        | Open                   | 10/20/2014        | Approv<br>Cance | e   R<br>el   V |  |
| - Help                                                                | 3                        | 2963                   | Posada<br>TBRA<br>County-<br>2013 | HOME       | 2013          | M13DC080205 | PI           | HUD            | DC                 | HAMMOND<br>IN                  | N/A                      | \$3,615.65         | Open                   | 10/20/2014        | Approv<br>Cance | e   R<br>el   V |  |
| - Contact Support<br>- Rules of Behavior<br>- CPD Home<br>- HUD Home  | 4                        | 2977                   | 1533<br>Cypress<br>St.            | HOME       | 2010          | M10DC080205 | EN           | HUD            | DC                 | HAMMOND<br>IN                  | N/A                      | \$22,500.00        | Open                   | 10/20/2014        | Approv<br>Cance | e   R<br>el   V |  |
| 47                                                                    |                          |                        |                                   |            |               |             |              |                |                    |                                |                          | Set all            | submiss                | ion dates to:     | (mm/c           |                 |  |

Approve All Voucher Line Items

### Step 7: Drawdown Revisions

HUD allows PJs to process drawdown revisions under limited circumstances:

- To apply funds drawn in excess to another activity within 15 days of the original drawdown
- To reconcile expenditures if funds are drawn for the wrong activity
- To consolidate vouchers when a PJ mistakenly set up 2 or more activities for a single HOME project
  To comply with the guidance in HOME FACTS Vol. 1, No. 4, which allows PJs to convert homebuyer activities to rental

### How to Cancel a PI Voucher

- Select Funding/Drawdown tab. Select Search Voucher from Drawdown sub-menu.
- Use fields in "Search Criteria" to limit results. Click the "Search" button.
- 3. In search results, identify a line item included on the voucher. Click the "Maintain-Approve".
- 4. Use "Cancel" link for specific line item.
- 5. Check reduce activity funding option and click the "Cancel This Voucher Line Item"

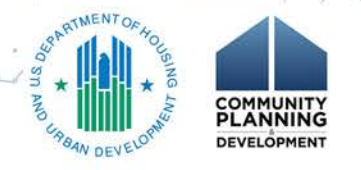

### Cancel PI Voucher line items

| Plans/Projects/Activities                    | Funding/Draw               | down Grant                      | Grantee/PJ | Admin |
|----------------------------------------------|----------------------------|---------------------------------|------------|-------|
| Drawdown                                     |                            |                                 |            |       |
| Search Vouchers                              |                            |                                 |            |       |
| Search Criteria<br>*Indicates Required Field |                            |                                 |            |       |
| IDIS Voucher #:   ID     12                  | <b>S Activity ID:</b><br>1 | Line Item Status:<br>Select ∨   |            |       |
| Grant #: Ea                                  | liest Creation Date:       | *Activity Owner:<br>HAMMOND, IN | ~          | 1     |
| Search   Reset                               |                            |                                 |            |       |

#### Results Page 1 of 2 (16 voucher line items found)

|   |                   | <b>`</b>       |                  |                 |              |                        |                     |                    |                          |
|---|-------------------|----------------|------------------|-----------------|--------------|------------------------|---------------------|--------------------|--------------------------|
|   | IDIS<br>Voucher # | Line<br>Item # | Creation<br>Date | IDIS<br>Actv ID | Grant Number | Activity<br>Name       | Line Item<br>Status | Drawdown<br>Amount | Action                   |
|   | 5176195           | 14             | 10/13/2010       | 1281            | M07MC180204  | SFR 123 Main<br>Street | Completed           | \$475.00           | Maintain-Approve   View  |
|   | 5182346           | 17             | 10/26/2010       | 1281            | M07MC180204  | SFR 123 Main<br>Street | Completed           | \$275.00           | Maintain-Approve   View  |
|   | 5215364           | 14             | 01/12/2011       | 1281            | M07MC180204  | SFR 123 Main<br>Street | Completed           | \$7,220.00         | Maintain-Approve   View  |
| Į | Loch              |                |                  |                 | ands.        |                        | La                  |                    | A SU WENT OF HOLES NO. 4 |

DEVELOPMEN

## Drawdown - Confirm Voucher Line Item Cancellation for one of the PI

| Plans/Projects/Activities | Funding/Drawdown | Grant | Grantee/PJ | Admin |
|---------------------------|------------------|-------|------------|-------|
|                           |                  |       |            |       |

### Drawdown

Confirm Voucher Line Item Cancellation

Are you sure you want to cancel the selected voucher line item?

Also reduce the activity funding by \$20.22 and return the fund to HOME MC 2007 PI Receipt Account

Cancel This Voucher Line Item Return to Maintain and Approve Voucher

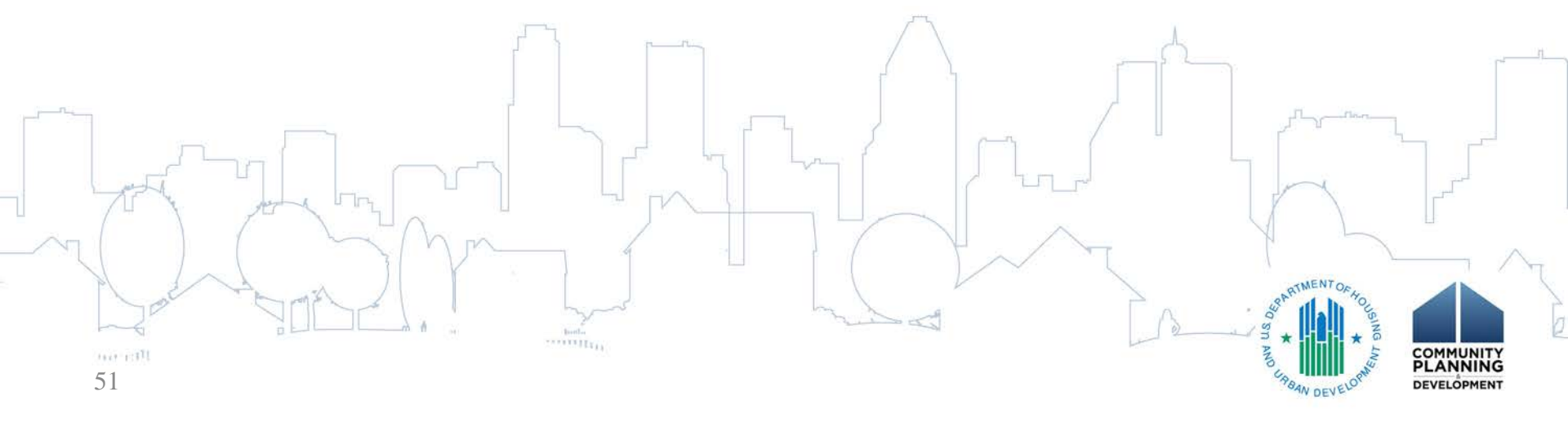

### Voucher cancelled successfully

|                       | Plans                  | /Projec    | ts/Activiti | ies | Fun | ding/D        | rawdov                    | wn          | Gran | nt G | Grantee, | /P] | Admin |
|-----------------------|------------------------|------------|-------------|-----|-----|---------------|---------------------------|-------------|------|------|----------|-----|-------|
| Drawdo                | own                    |            |             |     |     |               |                           |             |      |      |          |     |       |
| Maintair              | n and A                | pprove     | Voucher     |     |     |               |                           |             |      |      |          |     |       |
| • Vou                 | icher cai              | ncelled su | uccessfully |     |     |               |                           |             |      |      |          |     |       |
| Return to             | Search V               | ouchers    |             |     |     |               |                           |             |      |      |          |     |       |
| Voucher<br>HAMMONI    | Created<br>D, IN       | For:       |             |     |     | <b>I</b><br>1 | <b>DIS Voι</b><br>708962  | ıcher #:    |      |      |          |     |       |
| Activity (<br>HAMMONI | <b>Owner:</b><br>D, IN |            |             |     |     | C             | <b>reated</b><br>27619    | Ву:         |      |      |          |     |       |
|                       |                        |            |             |     |     | <b>C</b>      | <b>reation</b><br>8/28/20 | Date:<br>09 |      |      |          |     |       |
| Voucher               | Details                |            |             |     |     |               |                           |             |      |      |          |     |       |

| Line<br>Item # | IDIS<br>Actv ID | Activity<br>Name          | Program | Program<br>Year of<br>Receipt | Grant #     | Fund<br>Type | Source<br>Name | Source<br>Type | Recipient<br>Name | Prior<br>Program<br>Year | Drawdown<br>Amount | Line<br>Item<br>Status | Submission<br>Date | Action |  |
|----------------|-----------------|---------------------------|---------|-------------------------------|-------------|--------------|----------------|----------------|-------------------|--------------------------|--------------------|------------------------|--------------------|--------|--|
| 34             | 1281            | SFR 123<br>Main<br>Street | HOME    | 2007                          | M07MC180204 | PI           | HUD            | MC             | HAMMOND,<br>IN    | N/A                      | \$20.22            | Canceled               | 08/28/2009         | View   |  |

#### Return to Search Vouchers

COMMUNITY PLANNING 52 DEVELOPMENT

## Useful Reports for Tracking Local Funds

• IDIS Reports

53

- PR05: Drawdown Report by Activity
- PR07: Drawdown Report by Voucher Number
- PR09: Receipt Fund Type Detail Report\*\*\*
- PR27: Status of HOME Grants Report
- PR35: Grant, Subfund, and Subgrant Report

### PR09 Receipt Fund Type Detail Report

| Program |         | Associated    | Fund      | Estimated       |             |                         | Voucher  | Voucher      | IDIS       | IDIS      | Matrix  | Receipted/Drawn                       |
|---------|---------|---------------|-----------|-----------------|-------------|-------------------------|----------|--------------|------------|-----------|---------|---------------------------------------|
| Year    | Program | Grant Number  | Туре      | Income for Year | Transaction | Voucher #               | Created  | Туре         | Proj. ID   | Actv. ID  | Code    | Amount                                |
| 2015    | HOME    | M15MC180204   | PT        | 6 838 48        |             |                         |          |              |            |           |         |                                       |
| 2015    | HOME    | 1113110100204 |           | 0,000.40        | PECEIPTC    |                         |          |              |            |           |         |                                       |
|         |         |               |           |                 | RECEIPTS    |                         |          |              |            |           |         |                                       |
|         |         |               |           |                 |             | 5155861-001             | 01-27-15 |              |            |           |         | 6,838.48                              |
|         |         |               |           |                 |             | 5157787-001             | 02-24-15 |              |            |           |         | 8,163.09                              |
|         |         |               |           |                 |             | 516158 <del>6</del> 001 | 04-14-15 |              |            |           |         | 8,549.14                              |
|         |         |               | PI        |                 | DRAWS       |                         |          |              |            |           |         |                                       |
|         |         |               |           |                 |             | 5812680-001             | 05-22-15 | PY           | 2          | 1446      |         | 100.00                                |
|         |         |               |           |                 |             | 5812680-002             | 05-22-15 | PY           | 2          | 1456      |         | 200.00                                |
|         |         |               | PΔ        |                 | DRAWS       |                         |          |              |            |           |         |                                       |
|         |         |               |           |                 | biotics     | E012600.000             | 05 22 15 | DV           | 20         | 1510      |         | 650.41                                |
|         |         |               |           |                 |             | 5812080008              | 05-22-15 | PT<br>DV     | 20         | 1510      |         | 009.41                                |
|         |         |               |           |                 |             | 3822332000              | 00-24-15 | FT           | 20         | 1510      |         | 230.28                                |
|         |         |               |           |                 |             |                         |          |              |            | R         | eceipts | 73,791.25                             |
|         |         |               |           |                 |             |                         |          |              |            | PI        | Draws   | 21,238.16                             |
|         |         |               |           |                 |             |                         |          |              |            | PA        | Draws   | 889.69                                |
|         |         |               |           |                 |             |                         |          |              |            | B         | alance  | 51,663.40                             |
| 2015    | HOME    | M15MC180204   |           |                 |             |                         |          | Total        | Local Ac   | count Re  | ceipts  | 73,791.25                             |
|         |         |               |           |                 |             |                         |          | Tot          | al Local / | Account I | Draws   | 22,127.85                             |
|         |         |               |           |                 |             |                         |          | Total        | Local A    | count Ba  | alance  | 51,663.40                             |
|         |         |               |           | 3               | - I - I -   |                         |          |              | 1          |           |         |                                       |
|         |         |               |           |                 |             |                         |          |              |            |           |         | Jan Clark                             |
|         | Ĩ       |               |           |                 |             | 1                       | 0        | n.           | (          | 9         |         | · · · · ·                             |
|         |         |               | $\square$ |                 | F           | -v-                     |          | -            |            | 5         |         | · · · · · · · · · · · · · · · · · · · |
| - Just  | Are     | AND TO        |           |                 |             | 8                       |          |              |            |           | in      | ×                                     |
| 14      | 1       | 70 \ 1        | - ^       |                 |             |                         | -        | ~            |            |           | 4       | Y L                                   |
| $\sim$  | 1       | 5             | INI       | ~               | 6 .         |                         | Y.       |              | 1          |           |         |                                       |
|         |         |               | I V       | 2               | 1           |                         |          | $\checkmark$ | 1          |           | 1       |                                       |
| 2       | ne -    | Amen of       |           |                 |             |                         | V        |              | 2          |           | PARTM   | ENTOFHO                               |
| 20      |         |               |           | -               |             | and in                  | -        |              |            | B         | S.DE    | A USIN                                |
| N       |         |               |           | TATALATICALS.   |             |                         |          |              |            | 1 2       | " n *   |                                       |
| 54      |         |               |           |                 |             |                         |          |              |            |           | 500     | PLANNIN                               |
| 34      |         |               |           |                 |             |                         |          |              |            |           | TBAN    | DEVELO DEVELOPME                      |

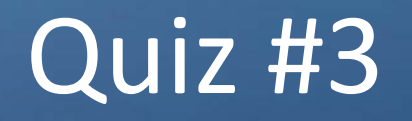

- Which report would be the best one to run to summarize grant year information by fund type?

   a.PR09
   b.PR07
  - b.PR27 c.PR35

d.PR05 e.B and C

55

### Quiz #3 Answer

- Answer: "e"
- PJs can use the PR27 or PR35 to determine
  - Grant year information by each of the fund types:
     PI, IU and HP
  - The PR35 also provides information by subgrant which may be helpful if a PJ uses a lot of subgrants to subrecipients and state recipients

 NOTE: Remember that Microstrategy reports only reflects data entered as of the prior day

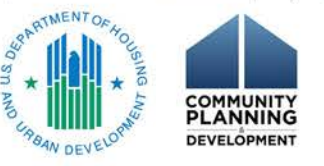

### **Reminders and Next Steps**

- Use the correct fund type when reporting the use of local funds
- Report the receipt of local account funds in intervals not to exceed 30 days
- Update the amount of PI-related subfunds and subgrant immediately after the receipts are created
- For 2015 and later allocations, PJs must first commit local funds using the Activity Funding screens before drawing local funds
- Pre-2015 program income will continue to appear as available to <u>before EN draws</u> even if the PJ did not fund an activity from pre-2015 PI

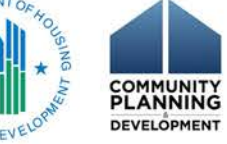

### Resources

- Field Office CPD Representative
- HOME FACTs: Receipt Fund Types in the HOME Investment Trust Fund Local Account: PI, IU, and HP
  - <u>https://www.hudexchange.info/resource/4906/home-facts-vol-7-no-1-receipt-fund-types-in-the-home-investment-trust-fund-local-account-program-income-repayments-and-recaptured-funds/</u>
- HOME FACTS Vol. 1, No. 1: Process for the Repayment of Funds Expended on Ineligible Costs or Activities to a HOME PJ's HOME Investment Trust Fund Treasury Account

<u>https://www.hudexchange.info/resources/documents/HOME-</u>
 <u>FACTS-Vol1-No1-Repayment-of-Funds-Expended-Ineligible-Costs-</u>
 or-Activities.pdf

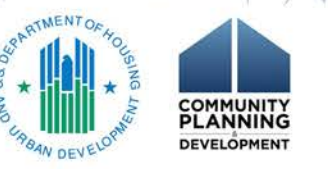

## Resources (cont.)

- CPD Notice 97-09: HOME Program Income, Recaptured Funds, Repayments and CHDO Proceeds
  - <u>https://www.hudexchange.info/resources/documents/Not</u> <u>ice-CPD-97-09-HOME-Income-Recaptured-Funds-</u> <u>Repayments-Chdo-Proceeds.pdf</u>
- IDIS Ask a Question portal:
  - <u>https://www.hudexchange.info/get-assistance/my-</u> <u>question</u>
- HOME IDIS Training Manual for PJs: <u>https://www.hudexchange.info/onecpd/assets/File/HOM</u> <u>E-IDIS-Training-Manual-for-PJs.pdf</u>

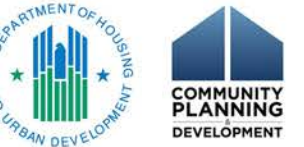

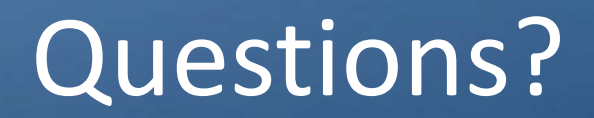

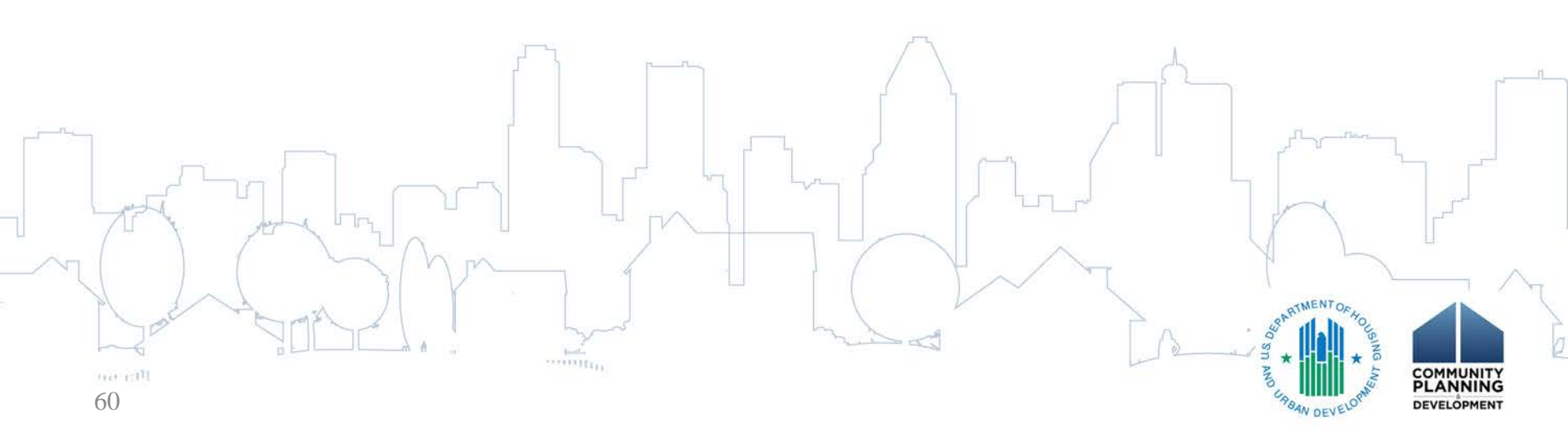